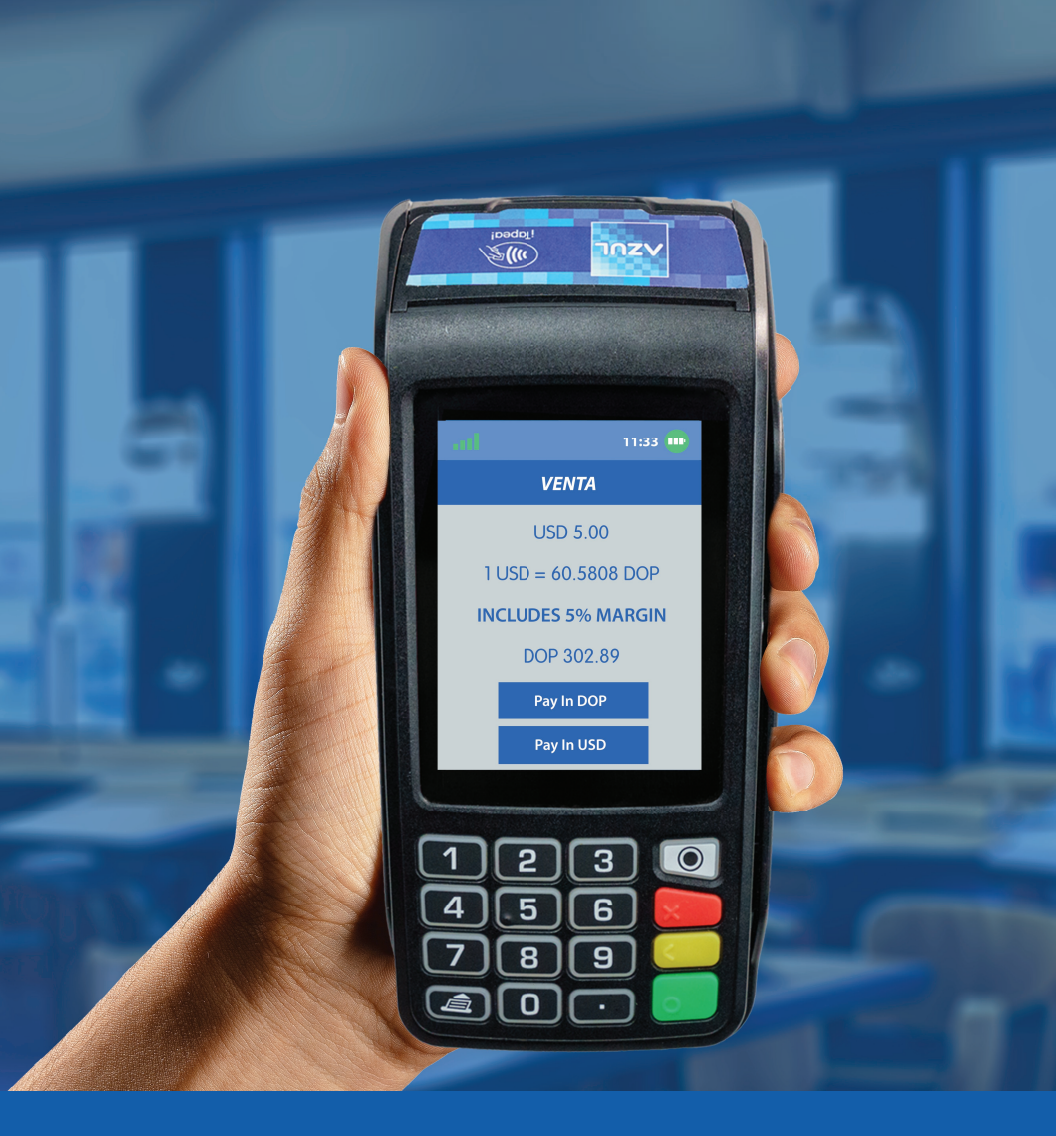

## INSTRUCCIONES DE USO DEL SERVICIO DE CONVERSIÓN DINAMICA DE MONEDAS (DCC)

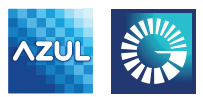

SERVICIOS DIGITALES

### Servicio de Conversión Dinámica de Monedas (DCC)

Es una funcionalidad disponible en las terminales de AZUL con la que el cliente podrá elegir si desea pagar en la moneda de origen de la tarjeta, o en pesos dominicanos

### ¿Cómo funciona?

La terminal de AZUL automáticamente identificará si la tarjeta es internacional y aplica para la conversión.

Disponible para pagos con tarjetas de crédito y débito Visa y Mastercard.

¡Facilita la terminal AZUL a tus clientes para que puedan elegir si pagar en su moneda local o en pesos dominicanos!

¡Este servicio es ideal para turistas!

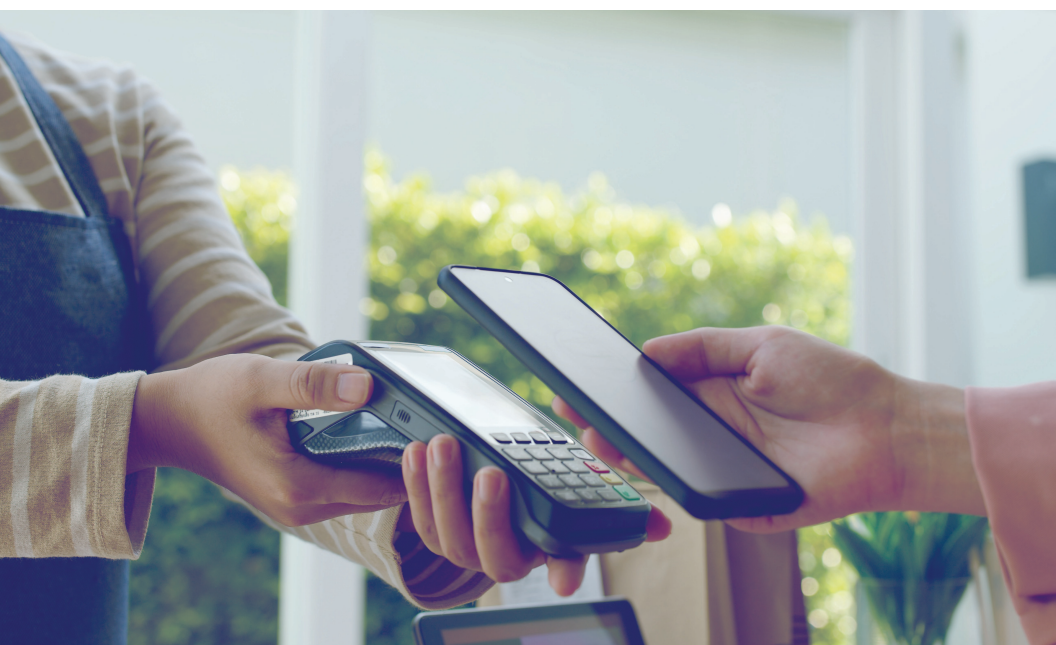

### ¡Te ayudamos!

Mantén colocada en el área de caja la señalización que te facilitamos con los pasos para el cliente realizar su pago con el Servicio de Conversión Dinámica de Monedas (DCC)

Si quieres más señalización o requieres asistencia, háblanos al 809-544-AZUL (2985) u 809-200-0305 desde el interior, sin cargos.

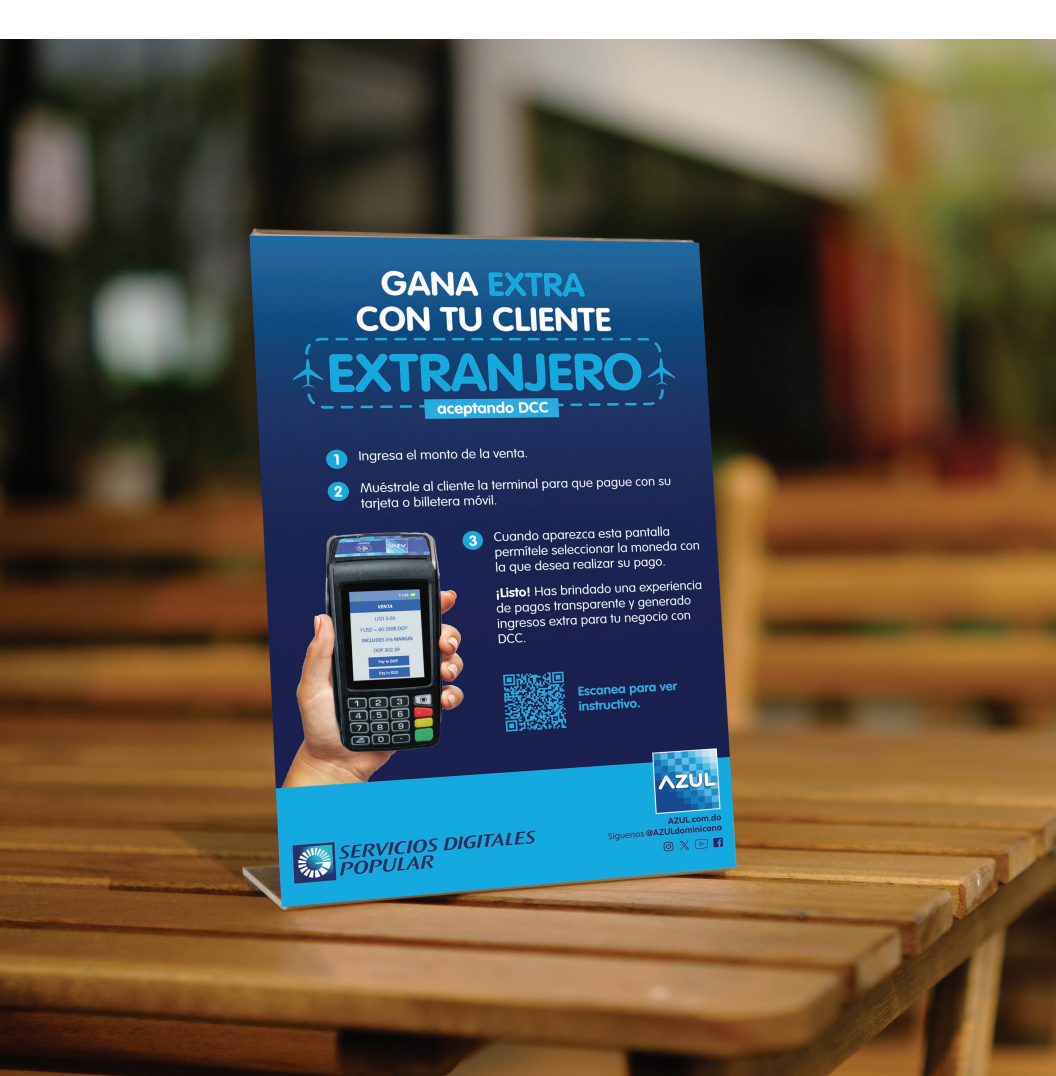

### VENTA UTILIZANDO CONVERSIÓN DINÁMICA DE MONEDAS (DCC)

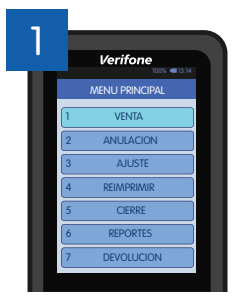

Selecciona la opción «Venta».

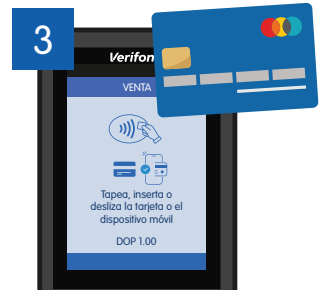

Tapea, inserta o desliza la tarjeta

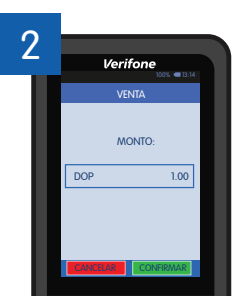

Ingrese el monto total de la venta y presione **«Enter»**.

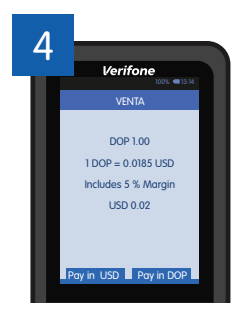

Si la tarjeta es internacional, la terminal presentará la opción de DCC. Debes presentar la opción al cliente y este seleccionar:

- 1. **«Pay in (moneda extranjera)»** para pagar en moneda extranjera.
- 2. «Pay in DOP» para pagar en pesos dominicanos.

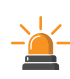

Recuerde que el cliente siempre debe ser quien elija la moneda con la que quiere pagar en la terminal.

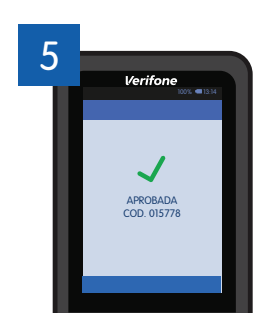

Transacción aprobada

### CONFIRMACIÓN DE TRANSACCIÓN CONVERSIÓN DINÁMICA DE MONEDAS (DCC)

Si la transacción es aprobada, El cliente debe aceptar la opción DCC escribiendo un checkmark en el recibo (en caso de tarjetas Visa), y firmando si es necesario.

> I have been offered a choice of Currencies and agree to pay in the Transaction Currency above. Currency Conversion is provided by the merchant.(V)

> > Acepto pagar este monto sujeto a los terminos del emisor de la tarjeta

Copia Comercio 55D36RR 07 00 00

### 2

1

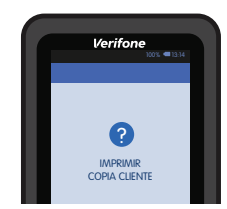

Finalmente, pregúntale al cliente si desea una copia de su voucher. Presiona la tecla **«Enter»** para imprimir.

| COFF<br>JUMB<br>S                                                                                                    | EE SHOP JUMBO<br>D DE LA AUTOP<br>ANTO DOMINGO, D                    | SAN<br>SAN I<br>X0         |
|----------------------------------------------------------------------------------------------------|----------------------------------------------------------------------|----------------------------|
| ID Comercio: 8888888881221121<br>ID Terry 81887826<br>Comercio Sur II<br>Numero Envileado: 2                                                                  |                                                                      | 39851958194                |
| Venta                                                                                                    |                                                                      |                            |
| 200000000000000000000000000000000000000                                                                                                    | 3377                                                                 | CHRSE VISR                 |
| VISA<br>Netodo Entra<br>Procesado: En<br>14/10/19<br>Etiqueta: VISF<br>AUX: A0000000<br>AROC: F2D2C76<br>Tran #200000<br>Lote #200001                         | da: Chir<br>I Linea<br>I CREDIT<br>831010<br>0827E0RA4<br>0882 Renob | 12:54:12<br>acion #382:433 |
| Monto:                                                                                                    | DOP                                                                  | 847.46                     |
| ITRIS                                                                                                    | DOP                                                                  | 152,54                     |
| Propring                                                                                                    | DOP                                                                  | 188,88                     |
|                                                                                                    |                                                                      |                            |
| Total                                                                                                    | DOP                                                                  | 1.100.00                   |
| 1 DDP = 9.8196 USD                                                                                                    |                                                                      |                            |
| Includes 5.8 % Mar9in                                                                                                    |                                                                      |                            |
|                                                                                                    |                                                                      |                            |
| TRANSACTION CURRENCY                                                                                                    |                                                                      |                            |
| USD 21.53                                                                                                    |                                                                      |                            |
| I have been offered a choice of<br>Durrencies and airee to rear in the<br>Transaction Durrency above.<br>Durrency Conversion is provided by<br>the nerchant/I |                                                                      |                            |
| Acepto padar este monto<br>sujeto a los terminos del<br>existor de la tarjeta                                                                                 |                                                                      |                            |

Comia Comercio 55D36RR 07.00.00

### VENTA CON PROPINA UTILIZANDO CONVERSIÓN DINÁMICA DE MONEDAS (DCC)

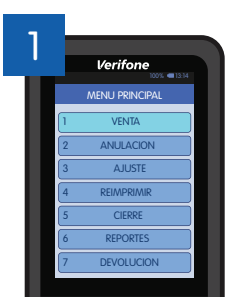

Selecciona la opción «Venta».

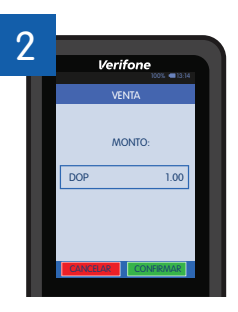

Ingrese el monto total de la venta y presione **«Enter»**.

4

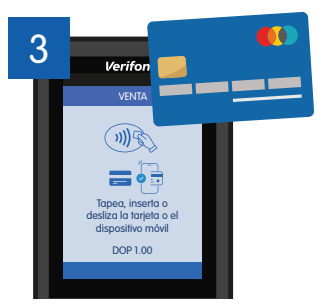

Tapea, inserta o desliza la tarjeta

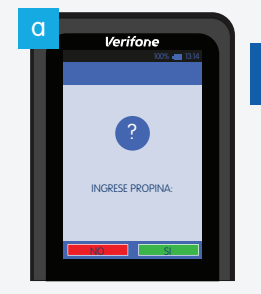

Facilita la terminal al cliente e indíquele que realice los siguientes pasos:

- Cliente debe aceptar, indicando si desea incluir propina en la transacción presionando «Si» o «No».
- El cliente debe seleccionar la propina en base a un porcentaje del monto de la venta. También, puede digitar el monto de su preferencia.

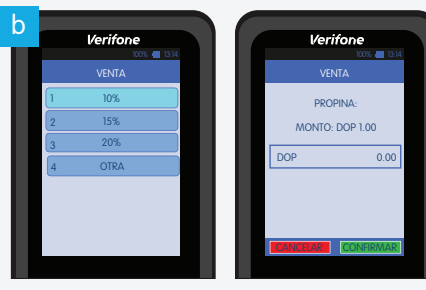

#### Al final debe pulsar «Enter».

### VENTA CON PROPINA UTILIZANDO CONVERSIÓN DINÁMICA DE MONEDAS (DCC)

### Facilita la terminal al cliente e indíquele que realice los siguientes pasos:

5

- a. Cliente debe pasar su tarjeta por la terminal.
- b. Cuando la tarjeta aplique para el servicio, la terminal presentará una pantalla indicando el monto a pagar en pesos y su conversión a la moneda de origen de la tarjeta.
- c. El cliente deberá seleccionar una de las siguientes opciones:
  - 1. «Pay in (moneda de la tarjeta)» para pagar con DCC.
  - 2. «Pay in DOP» para pagar en pesos dominicanos.

Recuerde que el cliente siempre debe ser quien elija la moneda con la que quiere pagar en la terminal.

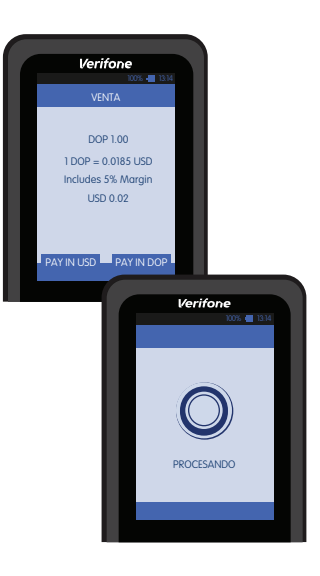

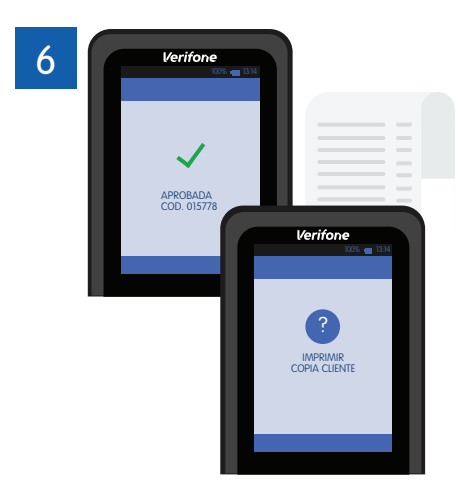

Si lo transacción es aprobada, el voucher se imprimirá.

Finalmente, pregúntale al cliente si desea una copia. Presiona la tecla **«Enter»** para imprimir.

### CHECK IN UTILIZANDO CONVERSIÓN DINÁMICA DE MONEDAS (DCC)

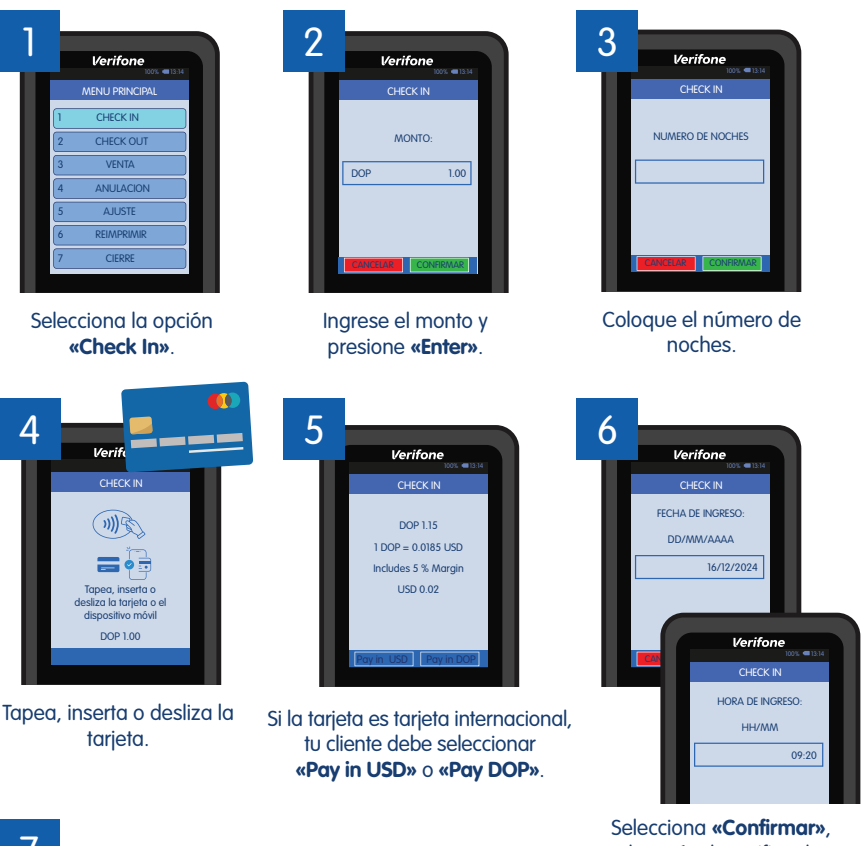

Selecciona **«Confirmar»**, después de verificar la fecha/hora en la cual se realiza la transacción.

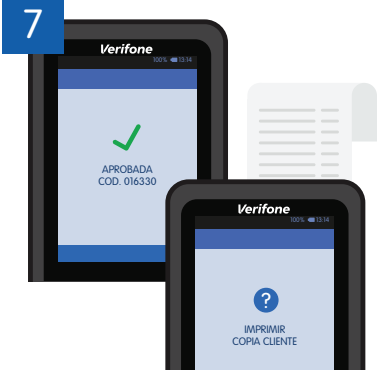

Si lo transacción es aprobada, el voucher se imprimirá.

### CHECK IN UTILIZANDO CONVERSIÓN DINÁMICA DE MONEDAS (DCC)

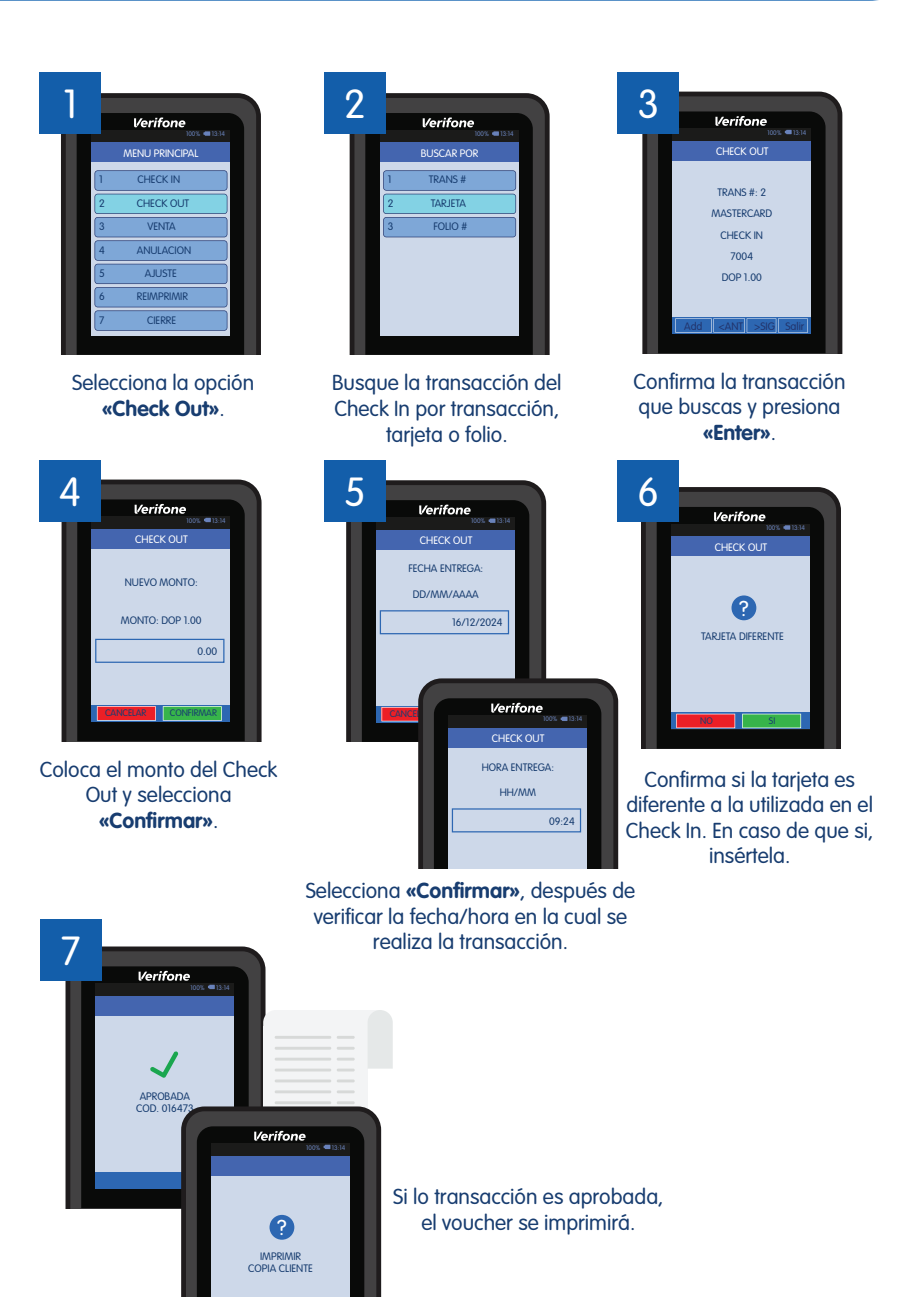

### DEVOLUCIÓN UTILIZANDO CONVERSIÓN DINÁMICA DE MONEDAS (DCC)

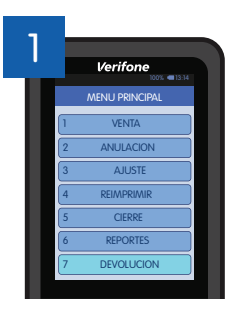

Selecciona la opción «Devolución».

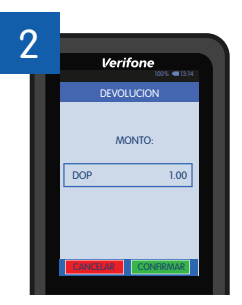

Coloque el monto a devolver y presione «Enter».

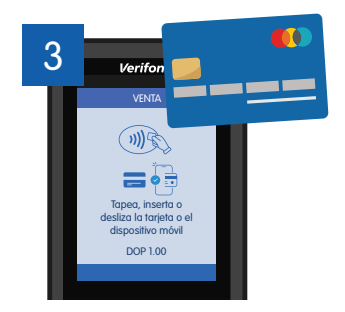

Tapea, inserta o desliza la tarjeta

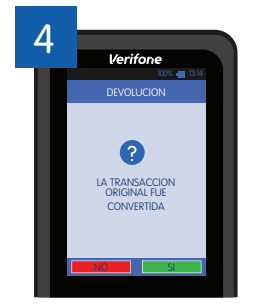

Especifica que la transacción fue convertida a otra moneda y cual es la moneda en la que procederá la devolución

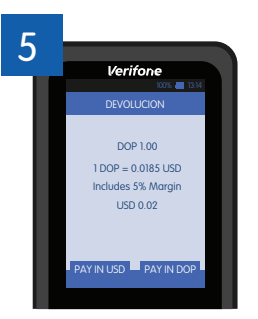

Confirma los datos y selecciona **«Pay in** (**moneda)**» para pagar en moneda extranjera o **«Pay in DOP**» para pagar en pesos dominicanos

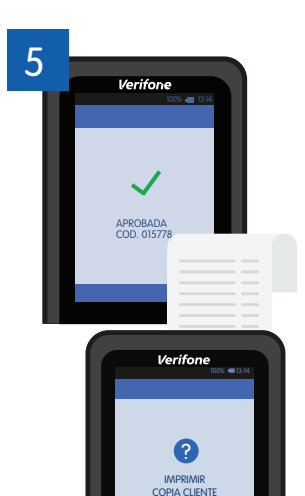

Si lo transacción es aprobada, el voucher se imprimirá.

# ¡Evoluciona con AZUL!

**AZUI** 

Para conocer más, contacta a tu oficial de negocios o háblanos al Centro AZUL, marcando el 809-544-2985 o al 809-200-0305 desde el interior, sin cargos.

> Síguenos en las redes sociales @AZULdominicana

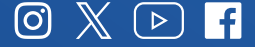